These enhanced icons (above) are copyright 1993 by Andrew M. Freeman. Please, if you use these icons for more than 14 days, register by sending \$8 to: Andrew M. Freeman P.O. Box 189 Holbrook, N.Y. 11741-0189

# I will send you another package of toolbar icons when you register.

## When you register, please include the following:

Name: Address: Comments:

I will send you another package of toolbar icons when you register.

This has **NOT** been tested on Microsoft Word versions before 2.0.

#### **INSTRUCTIONS:**

## BEFORE YOU START: Add the following line to the [Microsoft Word 2.0] section of your Window's WIN.INI file:

LoadToolbarBitmaps=yes

<u>These icons are designed for a VGA VIDEO DISPLAY</u>: Note: V means VGA, size 468 x 16, 256 colors.

First, change to your winword directory, usually C:\winword:

C:\>cd\winword

Second, make a directory inside your winword directory called tbackup, which stands for toolbar backup:

 $C:\!\!\!WINWORD\!\!>\!\!md\!\!\setminus\!\!winword\!\!\setminus\!\!tbackup$ 

Third, move or copy your BMP files entitled: v1tbar.bmp, v2tbar.bmp, v3tbar.bmp, v4tbar.bmp **from** your c:\winword directory **to** your c:\winword\tbackup directory: **IF YOU DON'T DO THIS, YOU MAY LOSE YOUR ORIGINAL TOOLBAR ICONS!!!** 

C:\WINWORD>move v\*.bmp c:\winword\tbackup

C:\WINWORD>copy v\*.bmp c:\winword\tbackup C:\WINWORD>del v\*.bmp this will move ALL of the above mentioned file names to c:\winword\tbackup.

Next, move or copy all of my files, V1tbar.bmp, V2tbar.bmp, V3tbar.bmp, V4tbar.bmp to your winword directory.

C:\DIRECTORY>move v\*.bmp c:\winword

or

C:\DIRECTORY>copy v\*.bmp c:\winword

Directory being the directory which contains my files, usually the download directory.

Finally start Microsoft Word for Windows 2.0 and see if the changes have taken effect, if they haven't, exit back out to DOS, delete my BMP files, change to the tbackup directory (subdirectory of the winword directory), move or copy those files back into your main winword directory (usually C:\ winword) and remove the directory c:\winword\tbackup, or use the deltree command.

If an irreversible error should arise, try using the undelete command, if your DOS version has it, or use the Microsoft Word for Windows 2.0 installation disks.

**\*\***Please Note: The entire risk of using this program and files is the user's, and in no event shall I be liable for any damages arising from the use or inability to use the program, files, or instructions contained herein. If this program is distributed please distribute it in its original form, unaltered; TBARAMF.exe. Thanks. Enjoy using the program!

## **Disclaimer:**

THE INFORMATION AND CODE PROVIDED HEREUNDER (COLLECTIVELY REFERRED TO AS "SOFTWARE") IS PROVIDED AS IS WITHOUT WARRANTY OF ANY KIND, EITHER EXPRESS OR IMPLIED. IN NO EVENT SHALL ANDREW M. FREEMAN BE LIABLE FOR ANY DAMAGES WHATSOEVER.

or